## How to find Mitrade on the CySEC registry?

## STEP 1:

Go to www.cysec.gov.cy Click on "Investment Firms (Cypriot)" from the Regulated entitiesInvestment Firms dropdown.

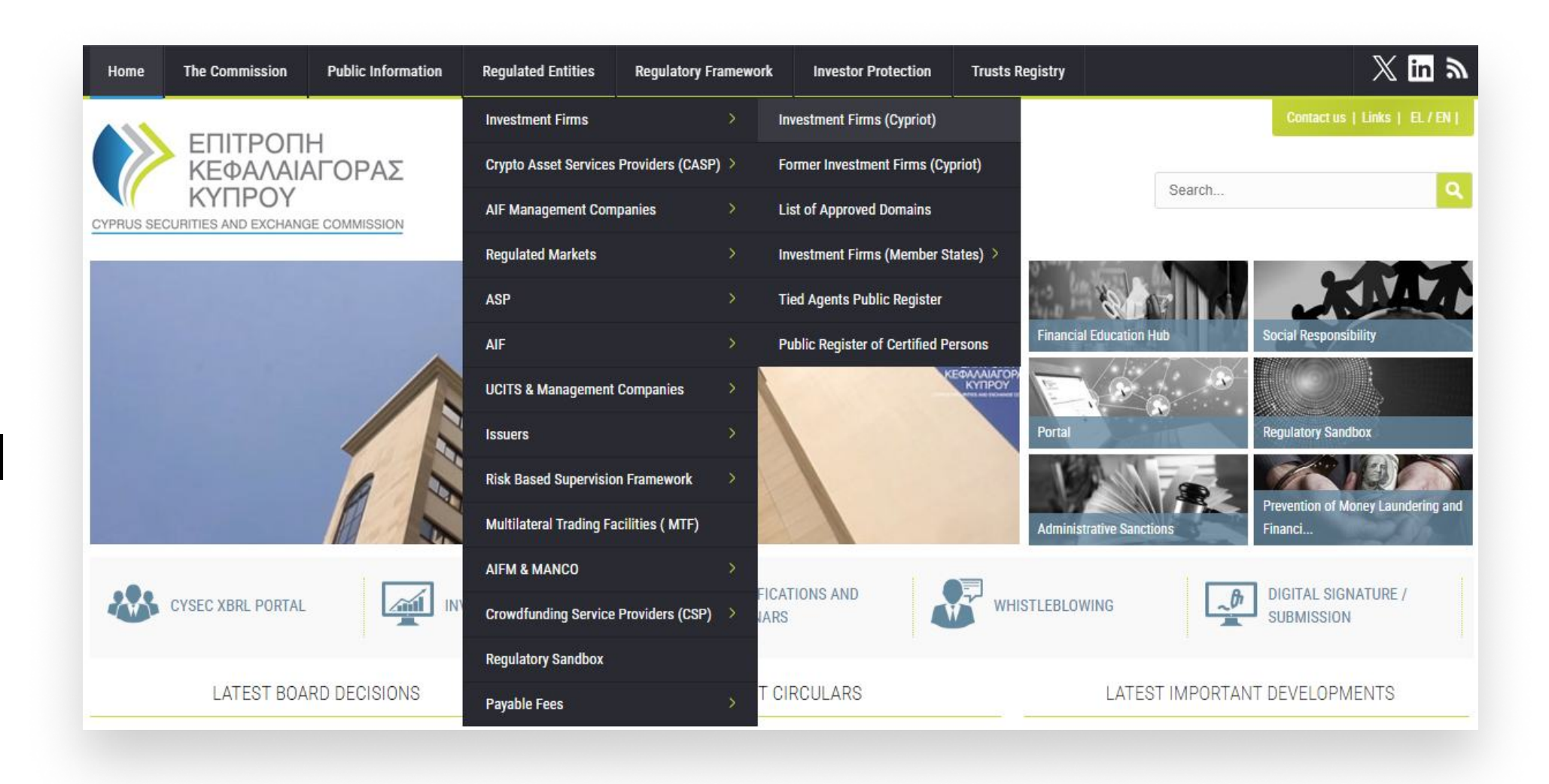

## STEP 1:

Input our brand name "Mitrade" in the search field and our entity name will be prompted.

Click on "Mitrade EU Limited" and the relevant information will be displayed.

| Home                                                                                    | The Commission                                                        | Public Information                   | Regulated Entities | Regulatory Framework                                      | Investor Protection                                  | Trusts Registry |   |
|-----------------------------------------------------------------------------------------|-----------------------------------------------------------------------|--------------------------------------|--------------------|-----------------------------------------------------------|------------------------------------------------------|-----------------|---|
| EΠΙΤΡΟΠΗ<br>ΚΕΦΑΛΑΙΑΓΟΡΑΣ<br>ΚΥΠΡΟΥ<br>CYPRUS SECURITIES AND EXCHANGE COMMISSION        |                                                                       |                                      |                    | Make you<br>financial<br>lessons for<br>Share your financ | Ir past<br>mistakes<br>or the futur<br>ial story >>> | e               | 5 |
| Regulated Entit                                                                         | nvestment Firms<br>nent Firms (C                                      | Investment Firms (Cyprior<br>ypriot) | t)                 |                                                           |                                                      |                 |   |
| CIF REGULATED ENTITIES LIST AS OF 4 JULY 2024<br>Click here to download in Excel format |                                                                       |                                      |                    |                                                           |                                                      |                 |   |
| Search:                                                                                 | Mitrade                                                               |                                      |                    |                                                           |                                                      |                 |   |
|                                                                                         | MiTrade EU Limited (Licence: 438/23, Company Registration: HE 420923) |                                      |                    |                                                           |                                                      |                 |   |
| all a b c d e f g h i j k l m n o p q r s t u v w x y z                                 |                                                                       |                                      |                    |                                                           |                                                      |                 |   |
|                                                                                         |                                                                       |                                      |                    |                                                           |                                                      |                 |   |

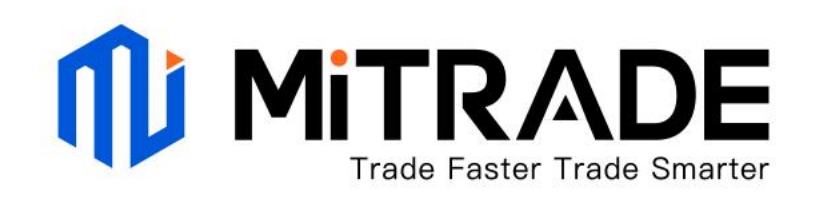